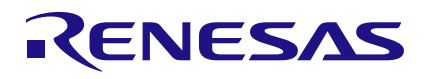

### P9261-3C-CRBv2

Power-Loss and FOD Tuning Guide

This application note describes the functionality of the P9261 Automotive CRB 2.0 Wireless Power Transmitter (Tx) and its Foreign Objects Detection (FOD) by measuring the power that is being absorbed by the object.

# Contents

| 1. | Introduction                                  | .1 |
|----|-----------------------------------------------|----|
| 2. | P9261 Power-Loss FOD Tuning Overview          | .2 |
| 3. | Step-by-Step Power-Loss FOD Thresholds Tuning | .3 |
| 4. | P9261 Power-Loss FOD Applicable Registers     | .6 |
| 5. | Revision History                              | .6 |

# 1. Introduction

The P9261 Automotive CRB 2.0 Wireless Power Transmitter (Tx) is used to transmit wireless power to wireless power receivers (Rx) devices following WPC specifications and protocols. An important operating attribute of all WPC systems is the ability to detect Foreign Objects (FO) by measuring the power that is being absorbed by the object. In standard operating mode, the Rx device will send a Received Power Packet (RPP) approximately every 500ms. The RPP informs the Tx how much power the Rx is currently receiving and includes the estimate of the power loss in the Rx device due to friendly metal energy absorption. Once the RPP is received, the Tx compares this power to the Tx<sub>POWER</sub> (see Equation 1) and if three consecutive results of PDiff (see Equation 2) are above the PThreshold, then the Tx will shut down due to FOD alarm.

 $Tx_{POWER} = VBRG(mV)x IBRG(mA)/1000$ 

Equation 1

where,

VBRG = input voltage to the Tx controller IC (measured at VBRG\_IN (pin 40) of the P9261) IBRG = DC average current in the Tx Full Bridge (measured across RSNS (R18) on P9261 EVK)

The VBRG and IBRG values are directly measured by the P9261 during operation and the values that need to be tuned are the various power loss levels due to friendly metal associated with the Tx device under design at the various power levels. The P9261 FOD tuning includes tuning the Tx losses out of the equation used to determine if a FO is present or not. The Renesas solution uses regions with gain and offset to change the threshold based on the latest value of the RPP packets received. If RPP is larger than  $T_{XPOWER}$ , PDiff will be treated as 0.

 $PDiff = Tx_{POWER} - RPP$ 

After PDiff is calculated, the P9261 calculates the thresholds used to determine if FOs are present or if normal power transfer can continue safely. The thresholds can be calculated using the following formulas and the value of the threshold is dependent upon the most recently received RPP value:

FOD Pthreshold = (PRX\*Gain<sub>REGION</sub> + FOD\_Offset<sub>REGION</sub>) + Offset\_FOD

Equation 3

Equation 2

Once the FOD power thresholds are calculated, they are compared to the calculated P<sub>DIFF</sub> result and the result is used based on the following FW code snippet:

```
If PDIFF > PThreshold
{
        Count_FOD++
        IF Count_FOD > 3
        {
            FOD Shutdown
        }
    }
Else
{
        Count_FOD = 0
}
```

## 2. P9261 Power-Loss FOD Tuning Overview

This section describes how to tune the P9261 Power Loss FOD using the registers available for this purpose.

| Cena P9261 C | RB 2.0 (Disconnected) |             |         |             |            |              |     |                   |             |                     |        |         |          |    |              |      | - 0                 | ×          |
|--------------|-----------------------|-------------|---------|-------------|------------|--------------|-----|-------------------|-------------|---------------------|--------|---------|----------|----|--------------|------|---------------------|------------|
| File Conne   | ct View Window I      | Help        |         |             |            |              |     |                   |             |                     |        |         |          |    |              |      |                     |            |
| Control      | Q Configuration       | System Info | Flash I | Programmer  | FOD Tuning | × Realtime D | ata |                   |             |                     |        |         |          |    |              |      |                     | ₹          |
| BPP          |                       |             |         |             |            |              |     |                   | 5W EPP      |                     |        |         |          |    |              |      |                     |            |
| Read A       | All Write All         |             |         |             |            |              |     |                   | Read Al     | I Write All         |        |         |          |    |              |      |                     |            |
|              |                       | Coil 1      |         | Coil 2      |            | Coil 3       |     |                   |             |                     | Coil 1 |         | Coil 2   |    | Coil 3       |      |                     |            |
|              | FOD POWER L1          | 820         | mW      | 1640        | mW         | 820          | mW  | <b>BPP Region</b> |             | FOD POWER L1        | 2140   | mW      | 2110     | mW | 2140         | mW g | W EPP               |            |
|              | FOD POWER L2          | 3860        | mW      | 3400        | mW         | 3860         | mW  | Control           |             | FOD POWER L2        | 4100   | mW      | 3900     | mW | 4100         | mW F | Region Co           | ntrol      |
|              | FOD GAIN L0 (+/-)     | 9369        |         | 2022        |            | 9369         | R   | P Gain Pegion     |             | FOD GAIN L0 (+/-)   | 5065   |         | 1995     |    | 5065         |      |                     |            |
|              | FOD GAIN L1 (+/-)     | 2541        |         | 1024        |            | 2541         | Dr  | -r Gainkeyion     |             | FOD GAIN L1 (+/-)   | 1735   |         | 1004     |    | 1735         |      | SW EPP<br>GainRegic | n          |
|              | FOD GAIN L2 (+/-)     | 2939        |         | 1661        |            | 2939         |     |                   |             | FOD GAIN L2 (+/-)   | 2082   |         | 1885     |    | 2378         |      |                     |            |
|              | FOD OFFSET L0 (+/-)   | 1645        | mW      | 468         | mW         | 1645         | mW  | RDD               |             | FOD OFFSET L0 (+/-) | 1866   | mW      | 79       | mW | 1566         | mW   |                     |            |
|              | FOD OFFSET L1 (+/-)   | 2188        | mW      | 632         | mW         | 2188         | mW  | OD_OffsetReg      | on          | FOD OFFSET L1 (+/-) | 2578   | mW      | 288      | mW | 2278         | mW   | OD offse            | tRegion    |
|              | FOD OFFSET L2 (+/-)   | 2043        | mW      | 415         | mW         | 2043         | mW  |                   |             | FOD OFFSET L2 (+/-) | 2386   | mW      | -55      | mW | 2100         | mW   |                     |            |
|              | FOD HOLDOFF TIME      | 3           | Counts  | 3PP FOD ALA | RM Confirm | n Times      |     |                   |             | FOD HOLDOFF TIME    | 3      | Counts  | 5W EPP F |    | 1 Confirm Ti | mes  |                     |            |
| - EPP        |                       |             |         |             |            |              |     |                   | FOD Disable | 2                   |        |         |          |    |              |      |                     |            |
| Read /       | All Write All         |             |         |             |            |              |     |                   | Read        | All Write All       |        |         |          |    |              |      |                     |            |
|              |                       | Coil 1      |         | Coil 2      |            | Coil 3       |     |                   |             |                     |        |         |          |    |              |      |                     |            |
|              | FOD POWER L1          | 1500        | mW      | 1740        | mW         | 1500         | mW  | EPP Region        |             | 0                   | FOD D  | Disable |          |    |              |      |                     |            |
|              | FOD POWER L2          | 3630        | mW      | 5850        | mW         | 3630         | mW  | Control           | FOD Disab   | Q FOD Disable       | Conto  | rl      |          |    |              |      |                     |            |
|              | FOD POWER L3          | 7800        | mW      | 9780        | mW         | 7800         | mW  |                   |             | Ploss FOD Disab     | ble    |         |          |    |              |      |                     |            |
|              | FOD POWER L4          | 12150       | mW      | 13000       | mW         | 12150        | mW  |                   |             |                     |        |         |          |    |              |      |                     |            |
|              | FOD GAIN L0 (+/-)     | 4438        |         | 2436        |            | 3594         |     |                   |             |                     |        |         |          |    |              |      |                     |            |
|              | FOD GAIN L1 (+/-)     | 721         |         | 316         |            | 967          | EP  | P GainRegion      |             |                     |        |         |          |    |              |      |                     |            |
|              | FOD GAIN L2 (+/-)     | 820         |         | 1577        |            | 1151         |     |                   |             |                     |        |         |          |    |              |      |                     |            |
|              | FOD GAIN L3 (+/-)     | 1712        |         | 2423        |            | 1473         |     |                   |             |                     |        |         |          |    |              |      |                     |            |
|              | FOD GAIN L4 (+/-)     | 2277        |         | 3879        |            | 2289         |     |                   |             |                     |        |         |          |    |              |      |                     |            |
|              | FOD OFFSET L0 (+/-)   | 1400        | mW      | -173        | mW         | 1455         | mW  |                   |             |                     |        |         |          |    |              |      |                     |            |
|              | FOD OFFSET L1 (+/-)   | 2015        | mW      | 196         | mW         | 1742         | mW  | EPP               |             |                     |        |         |          |    |              |      |                     |            |
|              | FOD OFFSET L2 (+/-)   | 1980        | mW      | -550        | mW         | 1665         | mW  | FOD_OffsetReg     | ion         |                     |        |         |          |    |              |      |                     |            |
|              | FOD OFFSET L3 (+/-)   | 1257        | mW      | -1569       | mW         | 1387         | mW  |                   |             |                     |        |         |          |    |              |      |                     |            |
|              | FOD OFFSET L4 (+/-)   | 573         | mW      | -3700       | mW         | 407          | mW  |                   |             |                     |        |         |          |    |              |      |                     |            |
|              | FOD HOLDOFF TIME      | 3           | Counts  | EPP FOD AL  | ARM Confi  | rm Times     |     |                   |             |                     |        |         |          |    |              |      |                     |            |
| Host Log     |                       |             |         |             |            |              |     |                   |             |                     |        |         |          |    |              |      |                     | <b>▼</b> X |
| line         |                       |             |         |             |            |              |     |                   |             |                     |        |         |          |    |              |      |                     | Save       |
| Host Log     | GUI Log               |             |         |             |            |              |     |                   |             |                     |        |         |          |    |              |      |                     |            |

Figure 1. P9261 Automotive CRB 2.0 GUI Screen Capture FOD Tuning Tab

The Power Difference (P<sub>DIFF</sub>) thresholds are segmented by power regions and are programmed by the Region Control registers and are entered based on the most recent RPP value. For example, In BPP mode there are two regions that must be programmed. Region 1 (L0) applies for RPP values from 0W up FOD\_POWER\_LP\_L1\_Coiln (0x0890), Region 2 (L1) applies to FOD\_POWER\_LP\_L1\_Coiln < RPP < FOD\_POWER\_LP\_L2\_Coiln (0x0892) values and Region 3 (L2) applies for RPP values greater than FOD\_POWER\_LP\_L2\_Coiln (0x0892). Equation 3 can be used to calculate the threshold that is compared to PDIFF based on the current region being used for the FOD<sub>Pdiff</sub> calculation.

In order to tune the PowerLoss FOD, use the RPP value to select the Region that the OFFSET and GAIN will be applied to, and to select which OFFSET and GAIN will be used for the calculation. The FOD\_Offset should be programmed, and this parameter shifts the threshold up or down for specific. The GAIN is used to set the slope for the specific region being tuned. The primary purpose of these tunable parameters is to try to match (or account for) the efficiency changes of the system as the load changes from no load to full load.

# 3. Step-by-Step Power-Loss FOD Thresholds Tuning

- Connect the P9261's coil#2 to an BPP Rx (calibrated WPC-Certified Rx recommended) and sweep the load from 0A up to 10% beyond the full-scale output load (for example, 5W BPP Rx, sweep the load up to 5.5W or 1.1A), and record TxPOWER (PTx), RXPOWER (PRx) and PowerDiff at each load.
- 2. Disable power loss FOD and put the FO between Rx and Tx, then record the PRx, PRx and PowerDiff the same as step 1.

| Coil#2 |         | BPP RxBPP Rx and FO |           |          |          |           | Threshold |
|--------|---------|---------------------|-----------|----------|----------|-----------|-----------|
| Load   | PTx(mW) | PRx(mW)             | PowerDiff | PTx (mW) | PRx (mW) | PowerDiff | (mW)      |
| 0mA    | 430     | 468                 | 0         | 920      | 507      | 413       | 206.5     |
| 100mA  | 1100    | 1105                | 0         | 1520     | 1100     | 420       | 210       |
| 200mA  | 1500    | 1520                | 0         | 1960     | 1520     | 440       | 220       |
| 300mA  | 2100    | 2030                | 70        | 2600     | 2030     | 570       | 300       |
| 400mA  | 2610    | 2500                | 110       | 3100     | 2500     | 600       | 355       |
| 500mA  | 3170    | 3000                | 170       | 3700     | 3000     | 700       | 435       |
| 600mA  | 3800    | 3590                | 210       | 4360     | 3550     | 810       | 530       |
| 700mA  | 4430    | 4140                | 290       | 5040     | 4100     | 940       | 615       |
| 800mA  | 5080    | 4690                | 390       | 5760     | 4690     | 1070      | 730       |
| 900mA  | 5780    | 5310                | 470       | 6480     | 5270     | 1210      | 840       |
| 1000mA | 6490    | 5890                | 600       | 7250     | 5870     | 1380      | 1000      |
| 1100mA | 7200    | 6440                | 760       | 8030     | 6450     | 1580      | 1170      |

### Table 1. Power Data with Rx, Rx and FO, and Threshold

3. Calculate the threshold from the power data in "BPP Rx" and "BPP Rx and FO" as (Equation 4). Usually, we make the threshold similar to PowerDiff<sub>BPP\_RX\_and\_FO</sub> by Adjust\_Offset and make the Trendline Curve linearly.

Threshold = (PowerDiff<sub>BPP\_RX</sub> + PowerDiff<sub>BPP\_RX</sub>\_and\_FO)/2 ± Adjust\_Offset Equation 4

- 4. Draw "PowerDiff<sub>BPP\_RX</sub> vs PRx<sub>BPP\_RX</sub>", "PowerDiff<sub>BPP\_RX\_and\_FO</sub> vs PRx<sub>BPP\_RX\_and\_FO</sub>" and "Threshold vs PRx<sub>BPP\_RX</sub>" in the same chart. From the chart below (see Figure 2), we can see slope changes, then we can get the Region Control setting: the 3rd and 10th point's PRx will be used as the "FOD Power L1" and "FOD Power L2".
- 5. Now the threshold line has been separated into 3 regions, with each region getting a linear trendline. From the trendline's equation, we can get each region's Gain<sub>REGION</sub> and FOD\_Offset<sub>REGION</sub>. Gain<sub>REGION</sub> = Slope \* 10000 and FOD\_Offset<sub>REGION</sub> = y-Intercept in mW.

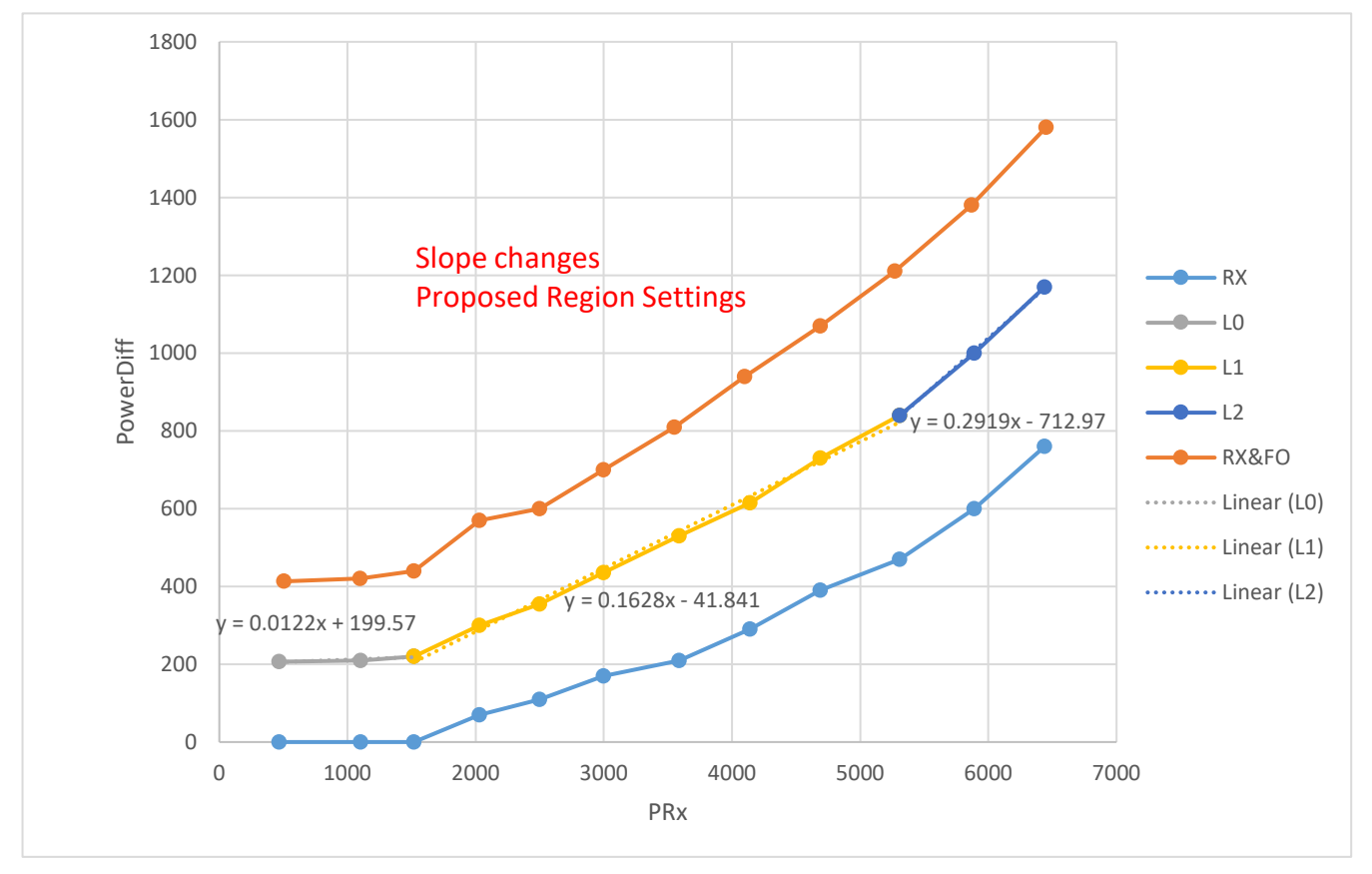

Figure 2. Measurements Needed to Tune FOD with P9261

6. After obtaining all the FOD parameters, they can then be written to the 9261 via the GUI (see Figure 3).

| WPT<br>Control | WPT<br>Q Configuration | WPT<br>System Info | Flash | WPT<br>Programmer | WPT<br>FOD Tunii | ng× | WPT<br>Realtime I | Data | WPT<br>Memory Logging |
|----------------|------------------------|--------------------|-------|-------------------|------------------|-----|-------------------|------|-----------------------|
| Read A         | II Write All           | 6.11               |       | 6.12              |                  |     | 0.12              |      |                       |
|                | FOD POWER L1           | 820                | mW    | 1520              | mW               |     | 820               | mW   |                       |
|                | FOD POWER L2           | 3860               | mW    | 5310              | mW 2             |     | 3860              | mW   |                       |
|                | FOD GAIN L0 (+/-)      | 9369               |       | 122               |                  |     | 9369              |      |                       |
|                | FOD GAIN L1 (+/-)      | 2541               |       | 1628              | 3                |     | 2541              |      |                       |
|                | FOD GAIN L2 (+/-)      | 2939               |       | 2919              |                  |     | 2939              |      |                       |
|                | FOD OFFSET L0 (+/-)    | 1645               | mW    | 199               | mW               |     | 1645              | mW   |                       |
|                | FOD OFFSET L1 (+/-)    | 2188               | mW    | -41               | mW 4             |     | 2188              | mW   |                       |
|                | FOD OFFSET L2 (+/-)    | 2043               | mW    | -712              | mW               |     | 2043              | mW   |                       |

Figure 3. Set the FOD Parameters via the GUI for BPP Coil 2

7. By putting Rx and FO together on Tx, see how the new parameters have taken effect. RPP 3750 is in the region L1, so the threshold should be 3750 \* 0.1628 – 41 = 569mW.

| •••• P9261 CRB 2.0 ×                                                          |                   |          |             |        |    |          |  |
|-------------------------------------------------------------------------------|-------------------|----------|-------------|--------|----|----------|--|
| ile Connect Vie                                                               | w Window Help     |          |             |        |    |          |  |
| Control Q Configuration System Info Flash Programmer FOD Tuning Realtime Data |                   |          |             |        |    |          |  |
|                                                                               |                   |          |             |        |    |          |  |
|                                                                               |                   |          |             |        |    |          |  |
| Tx_State                                                                      | Q-Measurement (3) |          | QCoil3      | 1591   |    |          |  |
| Tx_Status                                                                     | 24                |          | FreqCoil1   | 125    |    |          |  |
| Coil_Num                                                                      | 3                 | <b>-</b> | FreqCoil2   | 116    |    |          |  |
| Exit Code                                                                     | 54                | ]        | FreqCoil3   | 116    |    |          |  |
| FPwm_Duty                                                                     | 15                | %        | POWER_TX    | 4863   | mW |          |  |
| FPwm_Freq                                                                     | 120               | kHz      | POWER_RX    | 3750   | mW |          |  |
| VBRG                                                                          | 5528              | mV       | POWER_DIFF  | 1113   | mW |          |  |
| Current                                                                       | 130               | mA       | FOD_THRESHO | 569    | mW |          |  |
| Tx_VIN                                                                        | 12028             | mV       | RX_TYPE     | 1      |    |          |  |
| Coil_Peak_Volt                                                                | 23                | V        | RX_ID       | 0x0000 |    |          |  |
| QCoil1                                                                        | 1318              |          | RX_QF       | 0      |    |          |  |
| QCoil2                                                                        | 1436              |          | RX_RF       | 0      |    |          |  |
|                                                                               |                   |          |             |        |    |          |  |
|                                                                               |                   |          |             |        |    |          |  |
| Host Log                                                                      |                   |          |             |        |    | <b>•</b> |  |
|                                                                               |                   |          |             |        |    | Sav      |  |
| Host Log GUI Log                                                              |                   |          |             |        |    |          |  |

Figure 4. Verify the New Parameters

8. Save the FW onto a new hex file. Go to the "WPT Flash Programmer" tab and click on "Save to hex file" (see Figure 5). A dialog box will be open. Choose the name of the file and the location to save it.

| P9261 CRB 2.0                                                       |                      |                         |                     |                                    | - 🗆 ×             |
|---------------------------------------------------------------------|----------------------|-------------------------|---------------------|------------------------------------|-------------------|
| WPT WPT<br>Control FOD Tuning Q                                     | WPT<br>Configuration | WPT<br>System Info Flas | WPT × Rea           | WPT<br>Itime Data                  |                   |
| Program File: D:\Profile\Deskt                                      | op\p9261_CRB_2p0     | _Release_Build -v0.0    | .21.0-2022-1-20.hex |                                    | Select            |
| Erase Flash                                                         | Save To Hex          | 3 Click save t          | o hex               |                                    | 1 Load the correc |
| Configuration                                                       |                      |                         |                     |                                    | original hex      |
| Read All Write All                                                  |                      |                         |                     |                                    |                   |
| Customer CFG Info                                                   | 01 2 En              | ter the correc          | t cfg info          |                                    |                   |
|                                                                     |                      |                         |                     |                                    |                   |
| Save File                                                           |                      |                         |                     |                                    | ×                 |
| $\leftarrow \rightarrow \checkmark \uparrow \blacksquare$ > This PC | > Desktop >          |                         |                     | ✓ C Sear                           | rch Desktop       |
| Organize 👻 New folder                                               |                      |                         |                     |                                    | ⊾ - ?             |
| This PC                                                             | ^                    |                         |                     |                                    |                   |
| 3D Objects                                                          |                      | 2                       | 2                   |                                    |                   |
| Desktop     Decuments                                               |                      |                         |                     |                                    |                   |
| Downloads                                                           |                      | Doc                     | GUI                 | p9261_CRB_2p0_                     | save.hex          |
| Music                                                               |                      |                         |                     | Release_Build<br>-v0.0.21.0-2022-1 |                   |
| E Pictures                                                          |                      |                         |                     | -20.hex                            |                   |
| 🚪 Videos                                                            |                      |                         |                     |                                    |                   |
| 🕮 Windows (C:)                                                      | ~                    |                         |                     |                                    |                   |
| File name: save.hex                                                 | 4 Chose a            | a name                  |                     |                                    | ~                 |
| Save as type: Hex files (*.ł                                        | nex)                 |                         |                     |                                    | ~                 |

Figure 5. Windows Dialog Box to save.hex File under New User Defined Name

9. Repeat steps 1 through 7 to obtain the parameters for coils 1 and 3. Then use the same methods to obtain the parameters for 5W EPP and EPP; 5W EPP is similar to BPP. EPP is similar as well, with the only difference being EPP's power range is 0 to 15W, so EPP uses 5 regions.

### 4. P9261 Power-Loss FOD Applicable Registers

Refer to document <u>P9261-3C-CRB2.0 Command/Status Registry</u>, "Table 9. Power Loss FOD' in section "4.6 Power Loss FOD".

### 5. Revision History

| Revision | Date        | Description      |
|----------|-------------|------------------|
| 1.00     | May 2, 2022 | Initial release. |

### IMPORTANT NOTICE AND DISCLAIMER

RENESAS ELECTRONICS CORPORATION AND ITS SUBSIDIARIES ("RENESAS") PROVIDES TECHNICAL SPECIFICATIONS AND RELIABILITY DATA (INCLUDING DATASHEETS), DESIGN RESOURCES (INCLUDING REFERENCE DESIGNS), APPLICATION OR OTHER DESIGN ADVICE, WEB TOOLS, SAFETY INFORMATION, AND OTHER RESOURCES "AS IS" AND WITH ALL FAULTS, AND DISCLAIMS ALL WARRANTIES, EXPRESS OR IMPLIED, INCLUDING, WITHOUT LIMITATION, ANY IMPLIED WARRANTIES OF MERCHANTABILITY, FITNESS FOR A PARTICULAR PURPOSE, OR NON-INFRINGEMENT OF THIRD-PARTY INTELLECTUAL PROPERTY RIGHTS.

These resources are intended for developers who are designing with Renesas products. You are solely responsible for (1) selecting the appropriate products for your application, (2) designing, validating, and testing your application, and (3) ensuring your application meets applicable standards, and any other safety, security, or other requirements. These resources are subject to change without notice. Renesas grants you permission to use these resources only to develop an application that uses Renesas products. Other reproduction or use of these resources is strictly prohibited. No license is granted to any other Renesas intellectual property or to any third-party intellectual property. Renesas disclaims responsibility for, and you will fully indemnify Renesas and its representatives against, any claims, damages, costs, losses, or liabilities arising from your use of these resources. Renesas' products are provided only subject to Renesas' Terms and Conditions of Sale or other applicable terms agreed to in writing. No use of any Renesas resources expands or otherwise alters any applicable warranties or warranty disclaimers for these products.

(Disclaimer Rev.1.01 Jan 2024)

#### **Corporate Headquarters**

TOYOSU FORESIA, 3-2-24 Toyosu, Koto-ku, Tokyo 135-0061, Japan www.renesas.com

#### Trademarks

Renesas and the Renesas logo are trademarks of Renesas Electronics Corporation. All trademarks and registered trademarks are the property of their respective owners.

### **Contact Information**

For further information on a product, technology, the most up-to-date version of a document, or your nearest sales office, please visit <u>www.renesas.com/contact-us/</u>.